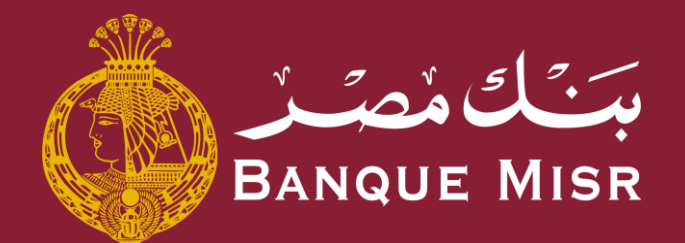

# طريقة : التسجيل علي التطبيق

ابدأ الان

العودة الي الرئيسية

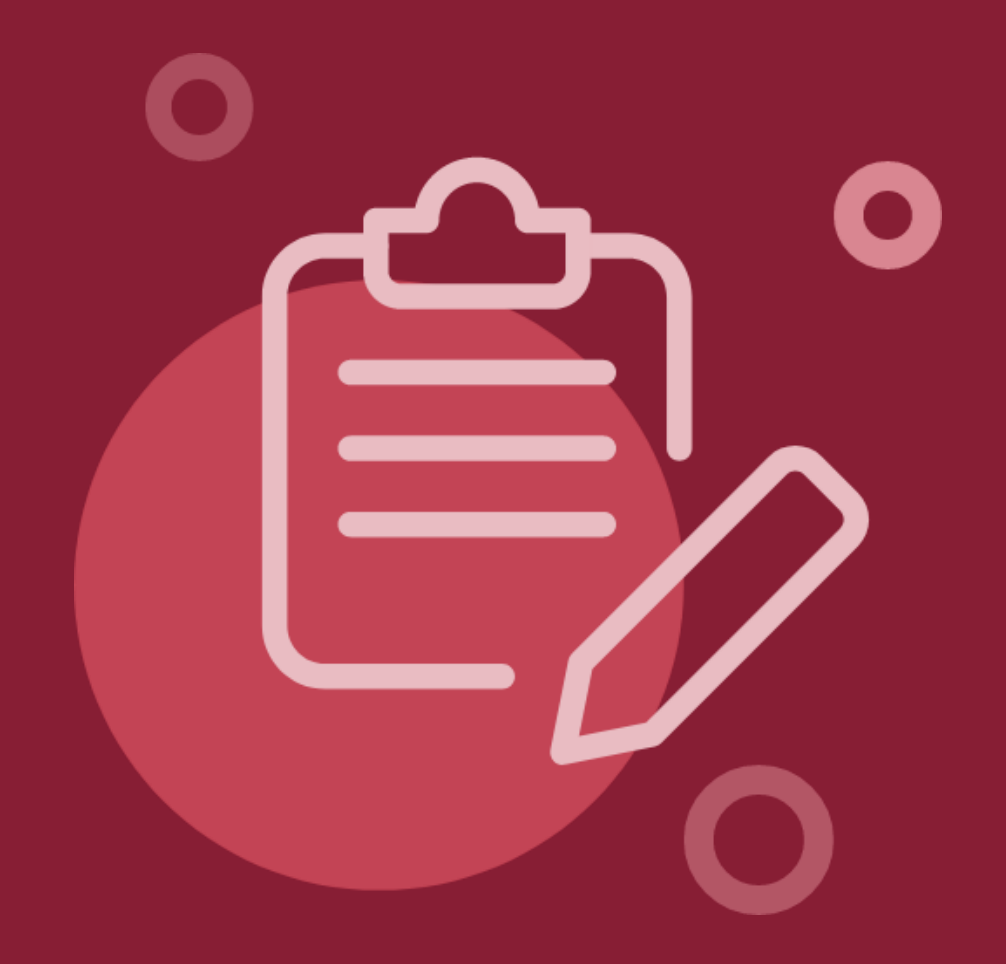

# <sub>طريقة :</sub> **التسجيل علي التطبيق**

- في شاشه تسجيل الدخول, اضغط علي **"تسجيل"** و قم بإدخال رقم بطاقه الرقم القومي, بطاقه بنك مصر وتاريخ الأنتهاء, والرقم السري للبطاقه وهو الرقم المستخدم في ماكينات الصراف الآلى
  - 0 2

Jj

- بعد ملئ بيانات التسجيل السابقة بشكل صحيح, اضغط علي "متابعة"
- 03
- يجب ادخال الرقم السري المتغير الذي تم ارساله في رساله علي الهاتف المحمول المسجل لدي البنك
- 0
- يقوم العميل باختيار اسم المستخدم, يجب ان يكون من ٨ الي ٢٠ حرف وان لا يستخدم المسافات

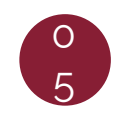

يتم انشاء كلمة المرور، يجب ان لا تحتوي علي اسم المستخدم ولا تستخدم المسافات, ويجب ان تحتوي علي رمز مميز واحد علي الأقل **"&, ^, %, \$, #, @ "**و رقماً واحداً علي الأقل وان تحتوي علي حرف واحد كبير وان تكون بين ٨ الي ٢٠ حرف

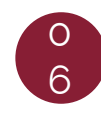

الآن يمكن للعميل تسجيل الدخول عن طريق الضغط علي **" تسجيل الدخول الآن"** .

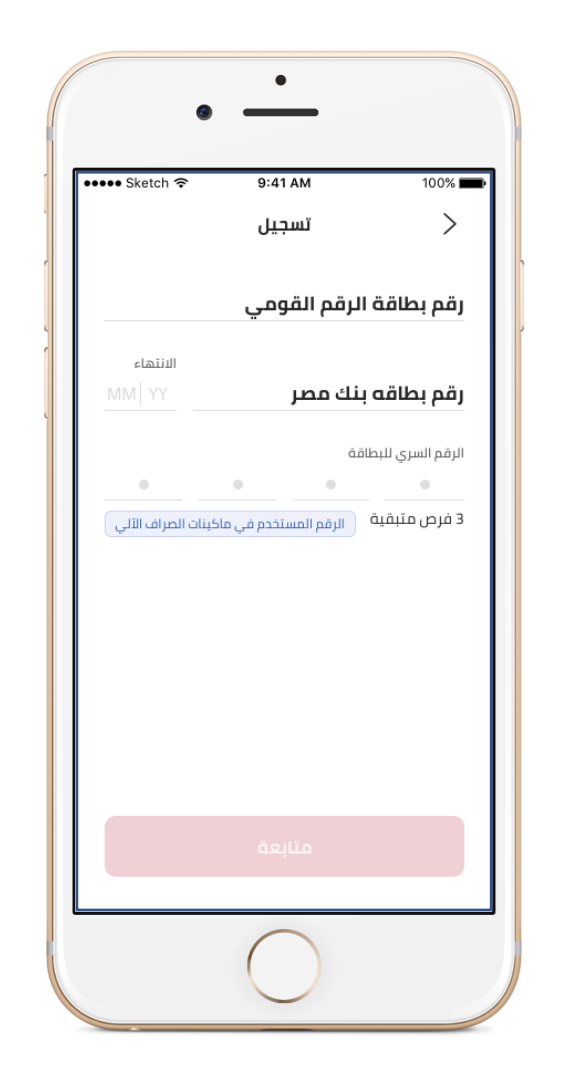

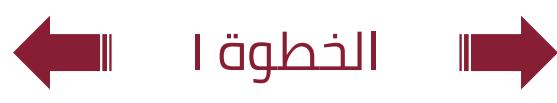

# <sub>طريقة :</sub> **التسجيل علي التطبيق**

- في شاشه تسجيل الدخول, اضغط علي **"تسجيل"** و قم بإدخال رقم بطاقه الرقم القومي, بطاقه بنك مصر وتاريخ الأنتهاء, والرقم السري للبطاقه وهو الرقم المستخدم في ماكينات الصراف الآلى
  - 0 2
  - بعد ملئ بيانات التسجيل السابقة بشكل صحيح, اضغط علي "متابعة"

Jj

يجب ادخال الرقم السري المتغير الذي تم ارساله في رساله علي الهاتف المحمول المسجل لدي البنك

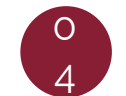

يقوم العميل باختيار اسم المستخدم, يجب ان يكون من ٨ الي ٢٠ حرف وان لا يستخدم المسافات

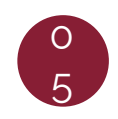

يتم انشاء كلمة المرور, يجب ان لا تحتوي علي اسم المستخدم ولا تستخدم المسافات, ويجب ان تحتوي علي رمز مميز واحد علي الأقل **"&, ^, %, \$, #, @ "**و رقماً واحداً علي الأقل وان تحتوي علي حرف واحد كبير وان تكون بين ٨ الي ٢٠ حرف

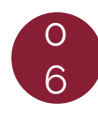

الآن يمكن للعميل تسجيل الدخول عن طريق الضغط علي **" تسجيل الدخول الآن"** .

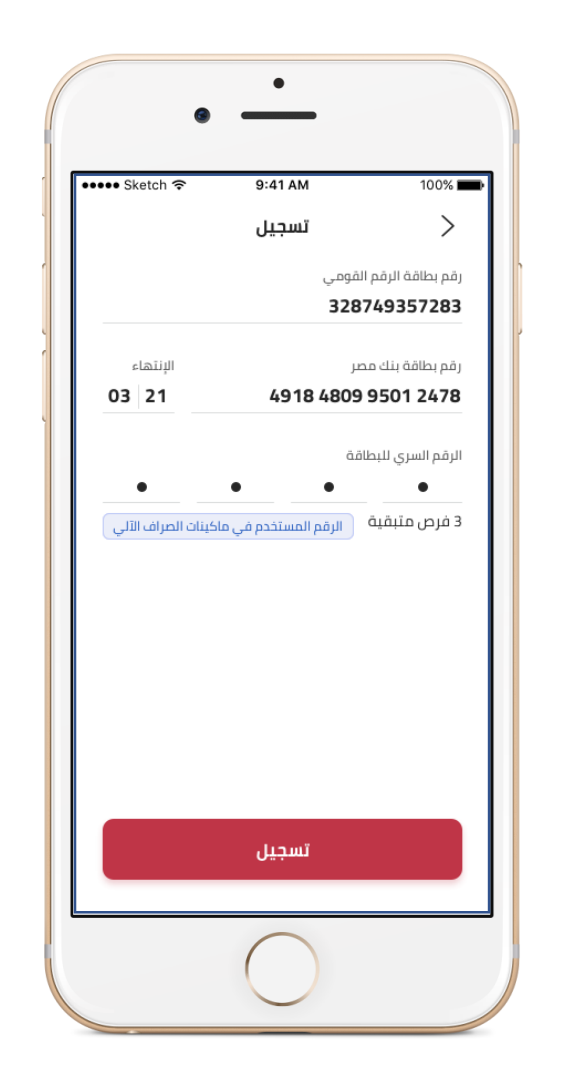

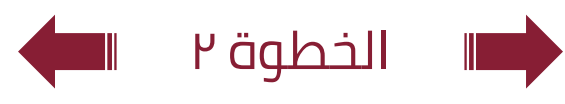

# <sub>طريقة :</sub> **التسجيل علي التطبيق**

- في شاشه تسجيل الدخول, اضغط علي **"تسجيل"** و قم بإدخال رقم بطاقه الرقم القومي, بطاقه بنك مصر وتاريخ الأنتهاء, والرقم السري للبطاقه وهو الرقم المستخدم في ماكينات الصراف الآلى
  - 0 2
  - بعد ملئ بيانات التسجيل السابقة بشكل صحيح, اضغط علي **"متابعة"** زر
    - 0 يجب 3 المس
  - يجب ادخال الرقم السري المتغير الذي تم ارساله في رساله علي الهاتف المحمول المسجل لدي البنك

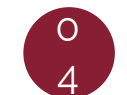

يقوم العميل باختيار اسم المستخدم, يجب ان يكون من ٨ الي ٢٠ حرف وان لا يستخدم المسافات

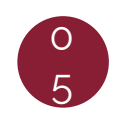

يتم انشاء كلمة المرور, يجب ان لا تحتوي علي اسم المستخدم ولا تستخدم المسافات, ويجب ان تحتوي علي رمز مميز واحد علي الأقل **"&, ^, %, \$, #, @ "**و رقماً واحداً علي الأقل وان تحتوي علي حرف واحد كبير وان تكون بين ٨ الي ٢٠ حرف

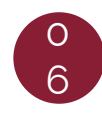

الآن يمكن للعميل تسجيل الدخول عن طريق الضغط علي **" تسجيل الدخول الآن"** ·

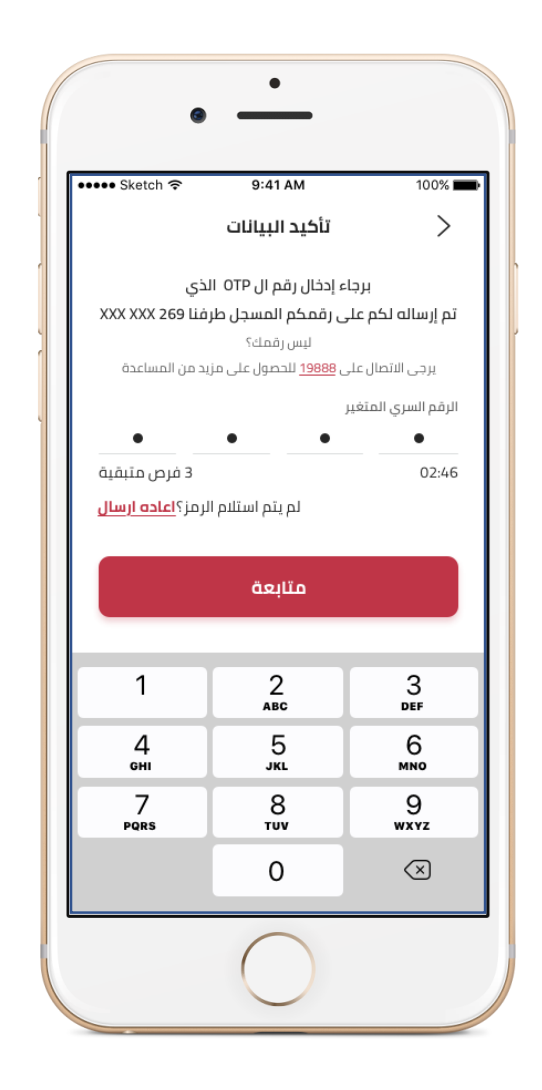

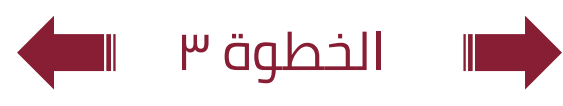

# <sub>طريقة :</sub> **التسجيل علي التطبيق**

- في شاشه تسجيل الدخول, اضغط علي **"تسجيل"** و قم بإدخال رقم بطاقه الرقم القومي, بطاقه بنك مصر وتاريخ الأنتهاء, والرقم السري للبطاقه وهو الرقم المستخدم في ماكينات الصراف الآلى
  - ي الع رز
  - بعد ملئ بيانات التسجيل السابقة بشكل صحيح, اضغط علي **"متابعة"**
  - يجب ادخال الرقم السري المتغير الذي تم ارساله في رساله علي الهاتف المحمول المسجل لدي البنك
    - 0

0

3

يقوم العميل باختيار اسم المستخدم, يجب ان يكون من ٨ الي ٢٠ حرف وان لا يستخدم المسافات

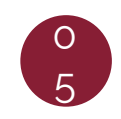

يتم انشاء كلمة المرور, يجب ان لا تحتوي علي اسم المستخدم ولا تستخدم المسافات, ويجب ان تحتوي علي رمز مميز واحد علي الأقل "**&, ^, %, \$, #, @** "و رقماً واحداً علي الأقل وان تحتوي علي حرف واحد كبير وان تكون بين ٨ الي ٢٠ حرف

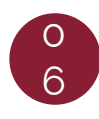

الآن يمكن للعميل تسجيل الدخول عن طريق الضغط علي **" تسجيل الدخول الآن"** .

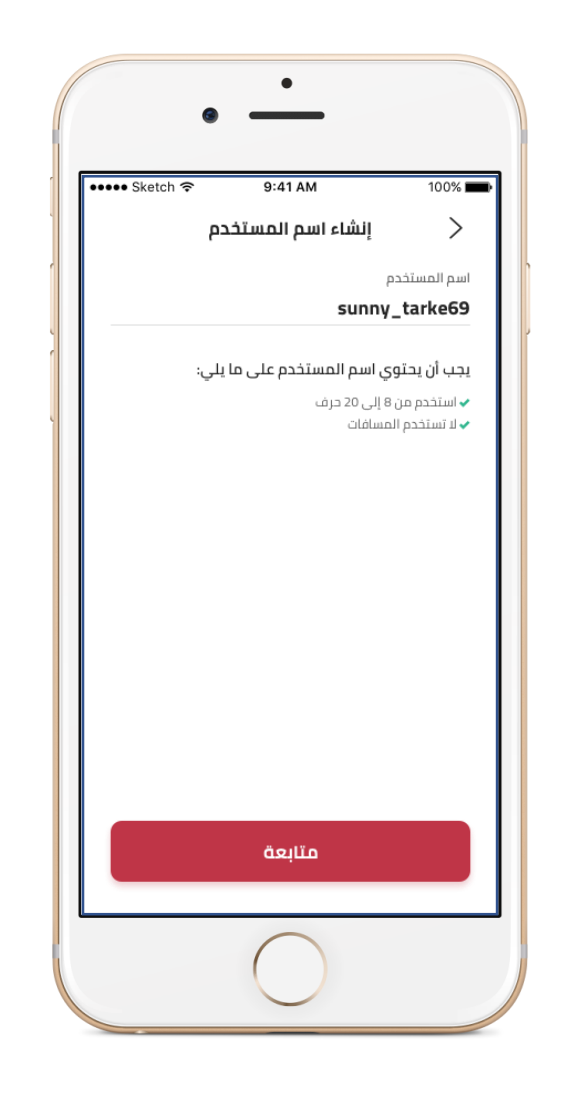

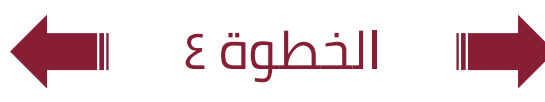

# <sub>طريقة :</sub> **التسجيل علي التطبيق**

- في شاشه تسجيل الدخول, اضغط علي **"تسجيل"** و قم بإدخال رقم بطاقه الرقم القومي, بطاقه بنك مصر وتاريخ الأنتهاء, والرقم السري للبطاقه وهو الرقم المستخدم في ماكينات الصراف الآلى
  - 0 2

Jj

- بعد ملئ بيانات التسجيل السابقة بشكل صحيح, اضغط علي "متابعة"
- 03
- يجب ادخال الرقم السري المتغير الذي تم ارساله في رساله علي الهاتف المحمول المسجل لدي البنك

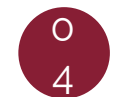

يقوم العميل باختيار اسم المستخدم, يجب ان يكون من ٨ الي ٢٠ حرف وان لا يستخدم المسافات

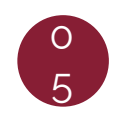

يتم انشاء كلمة المرور, يجب ان لا تحتوي علي اسم المستخدم ولا تستخدم المسافات, ويجب ان تحتوي علي رمز مميز واحد علي الأقل **"&, ^, %, \$, #, @ "**و رقماً واحداً علي الأقل وان تحتوي علي حرف واحد كبير وان تكون بين ٨ الي ٢٠ حرف

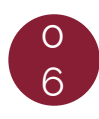

الآن يمكن للعميل تسجيل الدخول عن طريق الضغط علي **" تسجيل الدخول الآن"** .

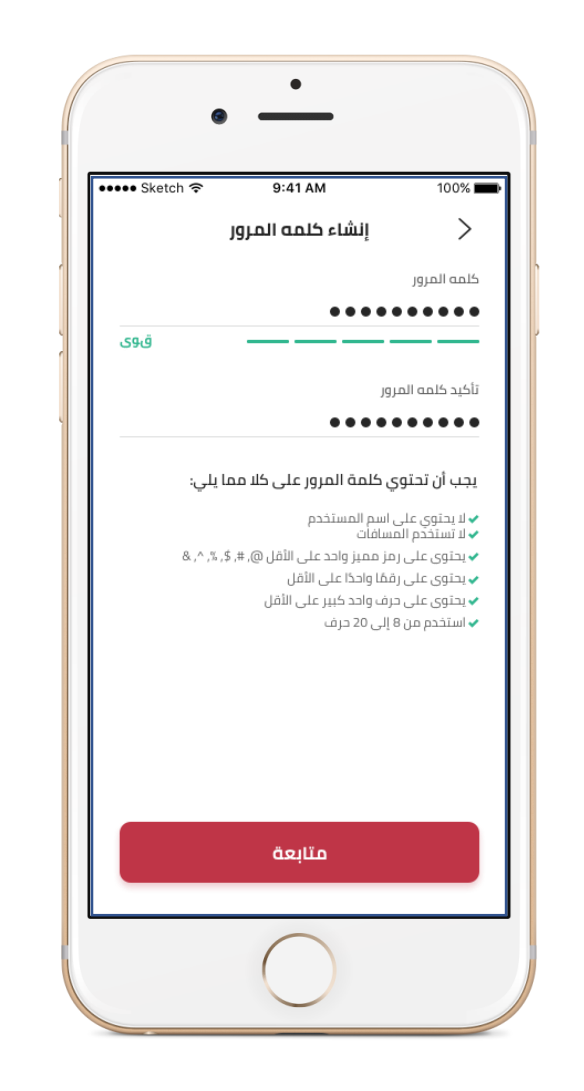

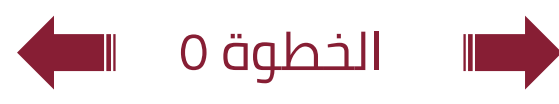

# <sub>طريقة :</sub> **التسجيل علي التطبيق**

في شاشه تسجيل الدخول, اضغط علي **"تسجيل"** و قم بإدخال رقم بطاقه الرقم القومي, بطاقه بنك مصر وتاريخ الأنتهاء, والرقم السري للبطاقه وهو الرقم المستخدم في ماكينات الصراف الآلى

Jİ

- 0 2
- بعد ملئ بيانات التسجيل السابقة بشكل صحيح, اضغط علي "متابعة"
  - 0
- يجب ادخال الرقم السري المتغير الذي تم ارساله في رساله علي الهاتف المحمول المسجل لدي البنك

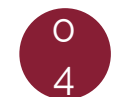

يقوم العميل باختيار اسم المستخدم, يجب ان يكون من ٨ الي ٢٠ حرف وان لا يستخدم المسافات

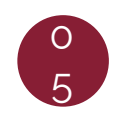

يتم انشاء كلمة المرور, يجب ان لا تحتوي علي اسم المستخدم ولا تستخدم المسافات, ويجب ان تحتوي علي رمز مميز واحد علي الأقل **"&, ^, %, \$, #, @ "**و رقماً واحداً علي الأقل وان تحتوي علي حرف واحد كبير وان تكون بين ٨ الي ٢٠ حرف

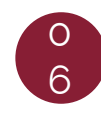

الآن يمكن للعميل تسجيل الدخول عن طريق الضغط علي **" تسجيل الدخول الآن"** .

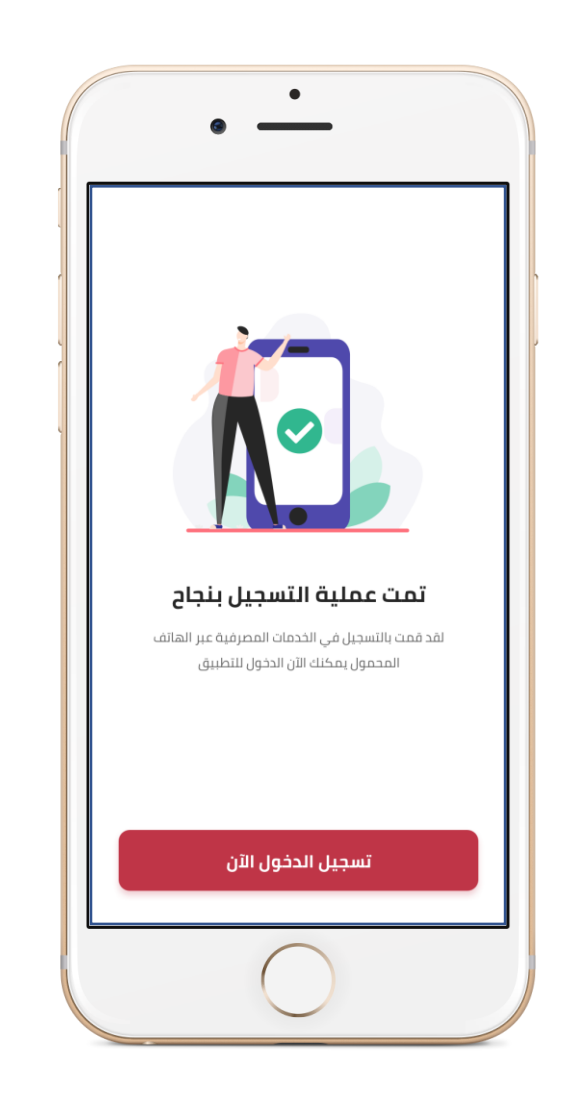

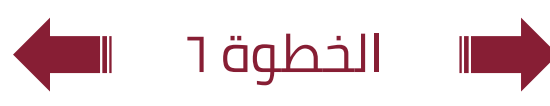